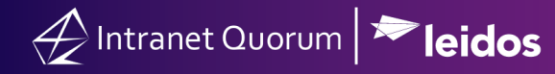

## How to ReOpen/Change Status of a Closed Service Record

Market: Federal/State/Local, House, Senate

Module: Services

Purpose: This guide provides instructions on how to re-open or change the status of a closed service record.

**Key Benefits** 

Although IQ provides the option to repen a closed service record, is not a recommended best practice and should only be used in special circumstances. Changing the status does not re-open a service record but simply changes the type of closing status set for the record.

## **1.** Navigate to **Services > All Recently Closed**.

| Services 🔨          |
|---------------------|
| Find Services       |
| My Open             |
| My Open By Type     |
| My Recent           |
| My Recently Closed  |
| All Open            |
| All Open By Type    |
| All Overdue         |
| All Recent          |
| All Recently Closed |
| All By Contact      |

- 2. Select the service record.
- **3.** Click the **Pencil** icon next to **CLOSED**.

|                      |                            | Detail                     | ۲      |
|----------------------|----------------------------|----------------------------|--------|
| Status:<br>Assigned: | CLOSED  Profile Caseworker | Closed: 2/18/2021 - 4:18pm | 🔌 Edit |

**4.** Select the appropriate option.

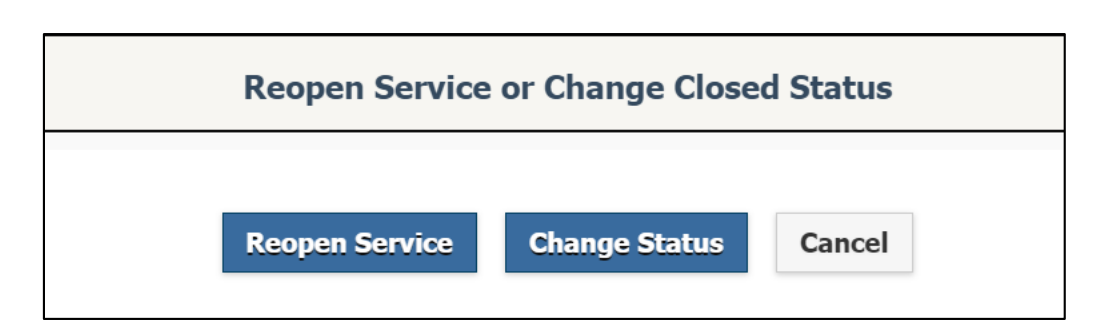

Intranet Quorum 🔁 leidos

**Option – Reopen a Service.** This reopens the service record. Modify the record information and close the record when the process is complete.

**Option – Change Status.** This displays a window that lists the different types of closing statuses. Select the new closing status.